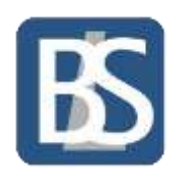

## Printing from a Remote Desktop Session

Printers should map automatically, providing they are connected prior to signing into a remote session after a change earlier in the week.

But to ensure this is the case follow the steps below:

- Ensure before connecting to remote desktop your printer is on and attached to your laptop
- When connecting to a remote session, the following box should popup.

|        | 👼 Remo                 | te Desktop Connection                                      | 1                                                                     | × |  |  |
|--------|------------------------|------------------------------------------------------------|-----------------------------------------------------------------------|---|--|--|
|        | 0                      | o you trust the publis                                     | ner of this remote connection?                                        |   |  |  |
| T<br>b | This remo<br>before yo | ote connection could harm<br>u connect.                    | your local or remote computer. Make sure that you trust the publisher |   |  |  |
|        |                        | Publisher:                                                 | <u>*.brineleas.co.uk</u>                                              |   |  |  |
|        | <u> </u>               | Туре:                                                      | Remote Desktop Connection                                             |   |  |  |
|        |                        | Remote computer:                                           | BL-RDCM01.BRINELEAS.LOCAL                                             |   |  |  |
|        |                        | Gateway server:                                            | access.brineleas.co.uk                                                |   |  |  |
|        | Don't a                | 't ask me for remote connections from this publisher again |                                                                       |   |  |  |
|        | Show                   | Details                                                    | Connect Cancel                                                        |   |  |  |

• Click Show Details, and make sure the printers box is ticked.

| Remote Desktop Connection |                                        |                                                                         |  |  |
|---------------------------|----------------------------------------|-------------------------------------------------------------------------|--|--|
| 0                         | to you trust the publis                | her of this remote connection?                                          |  |  |
| This remo<br>before yo    | ote connection could ham<br>ou connect | n your local or remote computer. Make sure that you trust the publisher |  |  |
|                           | Publisher:                             | _brineleas co.uk                                                        |  |  |
| 66                        | Туре                                   | Remote Desktop Connection                                               |  |  |
|                           | Remote computer:                       | BL-RDCM01.BRINELEAS.LOCAL                                               |  |  |
|                           | Gateway server:                        | access brineleas.co.uk                                                  |  |  |
| Allow the                 | remote computer to acce                | ss the following resources on my computer                               |  |  |
|                           | Drives                                 | Clipboard                                                               |  |  |
|                           | Other supported P                      | nP devices Printers                                                     |  |  |
|                           | Audio recording                        |                                                                         |  |  |
| Changes                   | to these options apply to              | this connection only.                                                   |  |  |
|                           |                                        |                                                                         |  |  |

• When you then open a document and go to file, print, your home printer should appear.